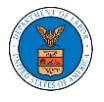

### HOW DO YOU ADD AN ORGANIZATION?

- 1. Log in to your account
- 2. Click on the 'My Account' menu item and navigate to 'My Organizations'

| Help 🕻  |
|---------|
| Actions |
|         |
|         |

3. Click on "Add Organization" and fill in the details

#### Add Organization

|                                                                                | Hala O |
|--------------------------------------------------------------------------------|--------|
| Organization Name *                                                            | Help 🚱 |
| Wingstein and Dragger Attorneys of Law                                         |        |
| Country *                                                                      |        |
| United States                                                                  | ¢      |
| Select country from the list.                                                  |        |
| Address 1 *                                                                    |        |
| 56 Constitution Ave                                                            |        |
| Address 2                                                                      |        |
| Peachtree City                                                                 |        |
| Address 3                                                                      |        |
| GA 30268                                                                       |        |
| City*                                                                          |        |
| Chicago                                                                        |        |
| State *                                                                        |        |
| Idaho                                                                          | \$     |
| Zip Code *                                                                     |        |
| 12345                                                                          |        |
| (pcode format should be : NNNNN (optionally NNNNN-NNNN) (N-Number, A-Alphabet) |        |

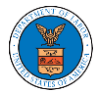

## eFile and eServe

| info@wingstein.com     |                                                                                                  |  |  |
|------------------------|--------------------------------------------------------------------------------------------------|--|--|
| Website                |                                                                                                  |  |  |
|                        |                                                                                                  |  |  |
| Vebsite Url should be  | in any valid format such as www.abc.com or abc.co or abc.us etc.                                 |  |  |
| dministretor 1 & 2 n   | ime and contact numbers are prefilled from the User Profile depending on email. Please make sure |  |  |
| hat your profile is cu | rrent and accurate. You can do this through the My Profile menu in the Dashboard.                |  |  |
| Administrator 1        | Email *                                                                                          |  |  |
| tijutester123@         | mail.com                                                                                         |  |  |
| Administrator 1        | Name                                                                                             |  |  |
| Tiiulssac              |                                                                                                  |  |  |
| dministrator (         | Contract Number                                                                                  |  |  |
| 1154525255             |                                                                                                  |  |  |
|                        |                                                                                                  |  |  |
| Administrator 2        | Email                                                                                            |  |  |
|                        |                                                                                                  |  |  |
| Administrator 2        | Name                                                                                             |  |  |
|                        |                                                                                                  |  |  |
|                        |                                                                                                  |  |  |
| Administrator 2        | Contact Number                                                                                   |  |  |
|                        |                                                                                                  |  |  |
|                        |                                                                                                  |  |  |
|                        |                                                                                                  |  |  |
|                        |                                                                                                  |  |  |

## 4. Click "Save" to add your Organization

# 5. A new organization is added

#### My Organizations

| Wingstein and Dragger Attorneys of Law ha | is been adde | ed.     |              |                         |                |                                                                               |         |
|-------------------------------------------|--------------|---------|--------------|-------------------------|----------------|-------------------------------------------------------------------------------|---------|
| Add Organization Search Organizations     |              |         |              |                         |                |                                                                               | Help ያ  |
| Organization                              | Туре         | Website | Contact Name | Contact Email           | Contact Number | Address                                                                       | Actions |
| Wingstein and Dragger Attorneys of Law    | Public       |         | Tiju Issac   | tijutester123@gmail.com | 1154525255     | 56 Constitution Ave , Peachtree<br>City , GA 30268 , Idaho , United<br>States | Edit    |

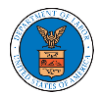

## 6. Click on the organization name to visit the organization details page

## **Organization Details**

| Details C                      | ases Appeals Members Mailboxes                                                                                                    |
|--------------------------------|----------------------------------------------------------------------------------------------------|
| Organization Name              | Constant Constant Const |
| Address                        | 054073 ND-0100T                                                                                                    |
| Country                        | United States                                                                                                    |
| State                          | Ohio                                                                                                    |
| Tity                           | Cincinnati                                                                                                    |
| Zipcode                        | 45201                                                                                                    |
| Organization Email             |                                                                                                    |
| Organization Type              | Public                                                                                                    |
| Website                        |                                                                                                    |
| Administrator 1 Name           | Claire Cooper                                                                                                    |
| Administrator 1 Email          | 001s122001e01200                                                                                                    |
| Administrator 1 Contact Number | 0000000                                                                                                    |
| Administrator 2 Name           |                                                                                                    |
| Administrator 2 Email          |                                                                                                    |